## Iphone E-posta Kurulum Adımları

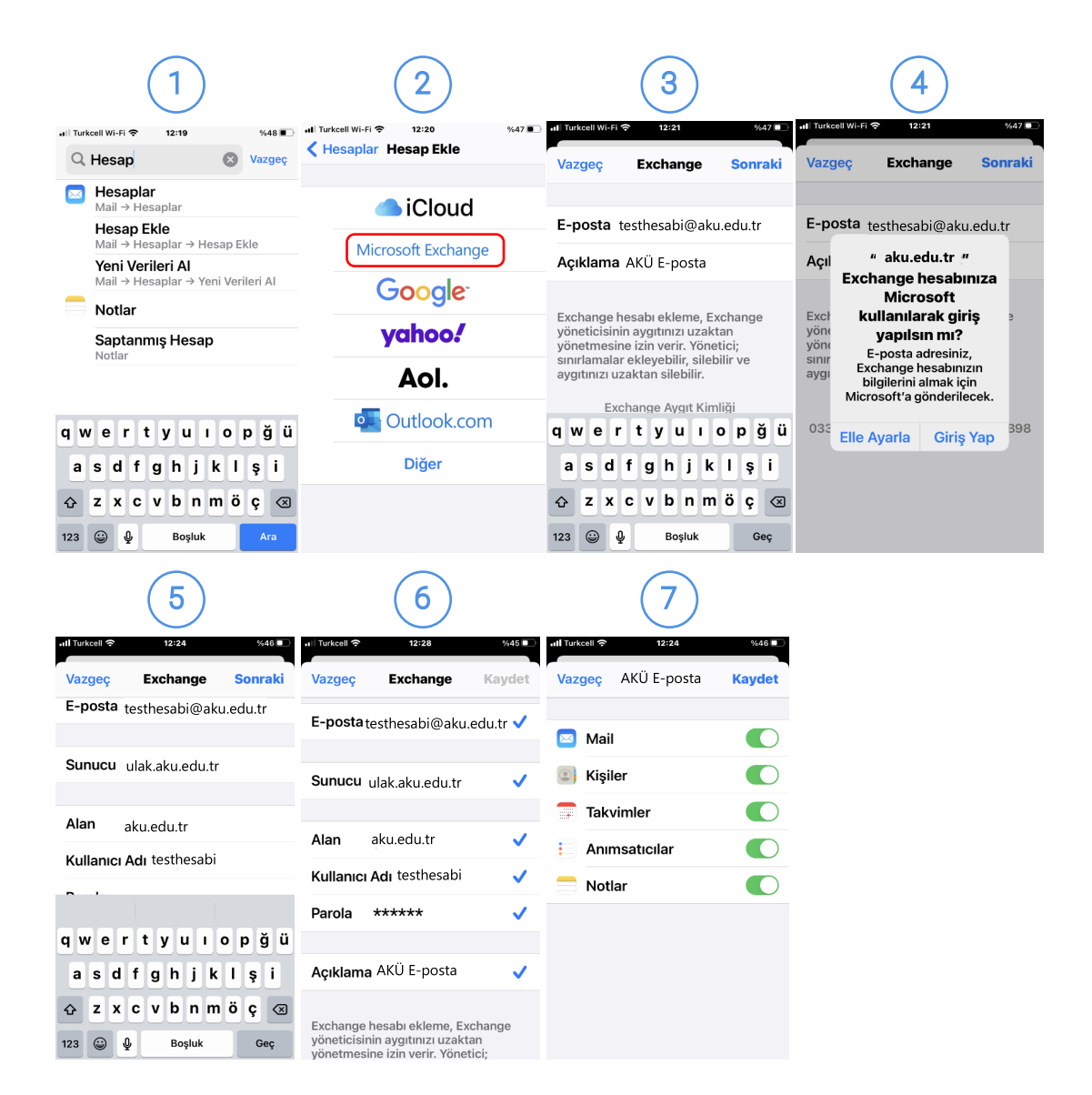

- ① Ayarlar / Hesaplar / Hesap Ekle adımlarından ilerleyin.
- Hesap Ekle ekranında Microsoft Exchange seçin.
- ③ Exchange Ekranında kullaniciadiniz@aku.edu.tr yazın. Açıklamaya AKÜ E-posta yazın.
- Microsoft kullanılarak giriş yapılsın mı sorusunda Elle Ayarla'yı seçin.
- 5 6 Elle ayar ekranında
  - E-posta kullaniciadiniz@aku.edu.tr
  - Sunucu ulak.aku.edu.tr
  - Alan posta.aku.edu.tr
  - Kullanıcı Adı posta.aku.edu.tr
  - Parola
    e-posta parolanız
  - Açıklama AKÜ E-posta
  - 7 Kaydet